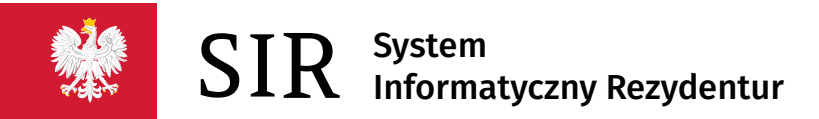

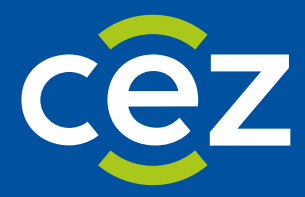

# Podręcznik użytkownika Systemu Informatycznego Rezydentur 2.0 (SIR 2.0)

Przedłużenie rezydentury w celu realizacji brakujących dyżurów programowych

Centrum e-Zdrowia | Warszawa 23.05.2023

# Spis treści

| 1. | WPR          | OWADZENIE                                                       | 3       |
|----|--------------|-----------------------------------------------------------------|---------|
| 2. | WAR          | UNKI WSTĘPNE                                                    | 4       |
| 3. | UTW          | ORZENIE ZDARZENIA                                               | 5       |
| 4. | KART         | TA CZASU PRACY                                                  | 8       |
|    | 4.1.<br>4.2. | Wypełnianie Karty czasu pracy<br>Akceptowanie karty czasu pracy | 9<br>10 |
| 5. | тwo          | RZENIE WNIOSKU                                                  | 12      |
| 6. | ZDAR         | RZENIE: ABSENCJE PODCZAS BRAKUJĄCYCH DYŻURÓW                    | 14      |
| 7. | KALK         | (ULACJA                                                         | 19      |
| 8. | CHRC         | ONOLOGIA WPROWADZANIA DANYCH                                    | 20      |

# 1. Wprowadzenie

Niniejszy dokument zawiera instrukcję obsługi zdarzenia "Przedłużenie rezydentury w celu realizacji brakujących dyżurów programowych".

# 2. Warunki wstępne

Aby utworzyć zdarzenie "Przedłużenie w celu realizacji brakujących dyżurów", rezydent musi posiadać zaakceptowane zdarzenie "Niedyżurowanie" [Rys. 1] lub w zakładce **Parametry rezydentury** musi być widoczna sekcja **Okresy nieodbywania programowych dyżurów medycznych** [Rys. 2] (sekcja ta tworzy się m.in. podczas dodawania nowego rezydenta, o ile zostaną określone okresy nieodbywania programowych dyżurów medycznych).

| ona główna / Lista zdarzeń                                                               |                                |                      |
|------------------------------------------------------------------------------------------|--------------------------------|----------------------|
| Ogólne dane zdarzenia                                                                    |                                |                      |
| Numer zdarzenia: 2971                                                                    | Typ zdarzenia : Niedyżurowanie | Status: Zaakceptowan |
| Data utworzenia: 2022-10-21 17:12:53                                                     | Import: Nie                    |                      |
| Rezydenci                                                                                |                                |                      |
| Klemens Piwowar, Chirurgia dziecięca Rn31                                                |                                |                      |
|                                                                                          |                                |                      |
|                                                                                          |                                |                      |
| Akcje Powrót                                                                             |                                |                      |
| Akcje Powrót Data niedyżurowania od: 2019-01-01                                          |                                |                      |
| Akcje Powrót<br>Data niedyżurowania od: 2019-01-01<br>Data niedyżurowania do: 2021-11-01 |                                |                      |

Rysunek 1 Zaakceptowane zdarzenie Niedyżurowanie

| Dane podstawov                            | ve rezydenta               |                       |                              |                              |                  |           |                     |   |
|-------------------------------------------|----------------------------|-----------------------|------------------------------|------------------------------|------------------|-----------|---------------------|---|
| lmię i nazwisko<br><b>Protazy Piwowar</b> |                            | Numer wersji d        | anych: Status ro<br>Zakończ  | ezydentury<br>ona            |                  |           |                     |   |
| P Dyż<br>NPWZ<br>2224116                  | Specjalizacj<br>Neurologia | a<br>dziecięca        |                              |                              |                  |           |                     |   |
| Dane rezydenta                            | i rezydentury              | Parametry rezydentury | Kalkulacja                   | Zdarzenia Lista              | a przedłużeń His | storia Zd | larzenia z migracji |   |
| Okresy odprowadza                         | ania składek FEP           |                       |                              |                              |                  |           |                     |   |
| Deklaracja                                |                            |                       |                              |                              |                  |           |                     |   |
| Okresy nieodbywa                          | nia programowych           | ı dyżurów medycznych  |                              |                              |                  |           |                     | ^ |
| Powód<br>Wychowywanie dzi                 | ecka do lat 4              |                       | Od dnia<br><b>2019-03-03</b> | Do dnia<br><b>2021-05-03</b> |                  |           |                     |   |

Rysunek 2 Zaakceptowana rezydentura z podanym okresem niedyżurowania

**4** Z 20

# 3. Utworzenie zdarzenia

W przypadku poprawnej walidacji czasu trwania okresu niedyżurowania zostanie wyświetlony formularz zawierający istotne informacje dotyczące rezydenta w kontekście tworzonego zdarzenia [Rys. 3].

| Protazy Piwowar, Neurologia dziecięca Rn36 |                                                                                                    |  |  |  |  |
|--------------------------------------------|----------------------------------------------------------------------------------------------------|--|--|--|--|
| Liczba godzin                              | Prognozowana data zakończenia rezydentury                                                                                                    |  |  |  |  |
| 90                                         | 2023-03-16                                                                                                    |  |  |  |  |
| Dla rezydenta Prot<br>W zależności od pr   | azy Piwowar wygenerowano zdarzenie przedłużające rezydenturę o oszacowaną liczbę godzin na podstawie zgłoszonych okresów niedyżurowania.<br>zyjętego sposobu odpracowania brakujących dyżurów, liczba ta może ulec zmianie. Liczba godzin będzie widoczna w poglądzie zdarzenia / Karcie. |  |  |  |  |
| Konsekwencją akc                           | eptacji tego zdarzenia przez MZ będzie formalne wyliczenie prognozowanej daty końca rezydentury oraz kalkulacji na ten okres.                                                                                                    |  |  |  |  |
| Upewnij się, że dla<br>wprowadź je przed   | wybranego rezydenta są wprowadzone WSZYSTKIE dotychczasowe absencje, zarówno bieżące jak i z poprzednich miejsc zatrudnienia. Jeśli nie,<br>przesłaniem do MZ tego zdarzenia.                                                                                                    |  |  |  |  |
| Po zaakceptowanii<br>Czasu Pracy.          | i tego zdarzenia, będzie można rejestrować jedynie absencje późniejsze (zawierające się w okresie przedłużenia) do czasu zaakceptowania Karty                                                                                                    |  |  |  |  |
| Rezydent ma możl<br>Raportowanie odp       | wość wybrania sposobu odpracowania ww. godzin w trybie: etatowym, dyżurowym lub łączonym (etat+dyżury), jak również z klauzulą opt-out.<br>racowywanych godzin będzie odbywać się w dedykowanej formatce przy rezydenturze i w ramach prognozowanego okresu przedłużenia.                 |  |  |  |  |
| Oświadczam, ż                              | e wprowadziłem/am wszystkie absencje wybranego rezydenta                                                                                                    |  |  |  |  |
| Plik załącznika                            |                                                                                                    |  |  |  |  |
| Wybierz plik<br>Nie wybrano pliku          |                                                                                                    |  |  |  |  |
|                                            |                                                                                                    |  |  |  |  |

Rysunek 3 Tworzenie zdarzenia "Przedłużenie w celu realizacji brakujących dyżurów programowych"

#### Formularz prezentuje następujące informacje

Dla rezydenta Protazy Piwowar wygenerowano zdarzenie przedłużające rezydenturę o oszacowaną liczbę godzin na podstawie zgłoszonych okresów niedyżurowania. W zależności od przyjętego sposobu odpracowania brakujących dyżurów, liczba ta może ulec zmianie. Liczba godzin będzie widoczna w poglądzie zdarzenia / Karcie.

Konsekwencją akceptacji tego zdarzenia przez MZ będzie formalne wyliczenie prognozowanej daty końca rezydentury oraz kalkulacji na ten okres.

Upewnij się, że dla wybranego rezydenta są wprowadzone WSZYSTKIE dotychczasowe absencje, zarówno bieżące jak i z poprzednich miejsc zatrudnienia. Jeśli nie, wprowadź je przed przesłaniem do MZ tego zdarzenia.

Po zaakceptowaniu tego zdarzenia, będzie można rejestrować jedynie absencje późniejsze (zawierające się w okresie przedłużenia) do czasu zaakceptowania Karty Czasu Pracy.

Rezydent ma możliwość wybrania sposobu odpracowania ww. godzin w trybie: etatowym, dyżurowym lub łączonym (etat+dyżury), jak również z klauzulą opt-out. Raportowanie odpracowywanych godzin będzie odbywać się w dedykowanej formatce przy rezydenturze i w ramach prognozowanego okresu przedłużenia.

## Objaśnienie

Data końca rezydentury nie zmienia się, po zaakceptowaniu zdarzenia nie można dodać żadnych zdarzeń przedłużających rezydenturę.

Na podglądzie rezydentury w zakładce Dane rezydenta obserwujemy 3 daty związane z rezydenturą [Rys. 4]:

- Data rozpoczęcia rezydentury,
- Pierwotna data zakończenia rezydentury (wynikająca z długości trwania specjalizacji rezydenta,
- Data zakończenia rezydentury (która przesuwa się wraz z wystąpieniem absencji oraz innych zdarzeń).

| Dane rezydenta                             |                                                         |                                            |                                   |                                |                                                                               |
|--------------------------------------------|---------------------------------------------------------|--------------------------------------------|-----------------------------------|--------------------------------|-------------------------------------------------------------------------------|
| lmię<br>Protazy                            | Nazwisko<br><b>Piwowar</b>                              |                                            | Płeć<br><b>Mężczyzna</b>          | PESEL                          |                                                                               |
| Podmiot<br>SPZOZ Wojewódzki Szpital Spec   | cjalistyczny Nr 3                                       |                                            |                                   |                                |                                                                               |
| Nr postępowania                            | Specjalizacja                                           | NPWZ                                       | Status rezydentury                | Pochodzi                       | z SMK                                                                         |
| Rn36                                       | Neurologia dziecięca                                    | 2224116                                    | Zakończona                        | Nie                            |                                                                               |
| Data rozpoczęcia rezydentury<br>2019-03-01 | Pierwotna data zakończenia<br>rezydentury<br>2023-02-28 | Data zakończenia rezydentury<br>2023-02-28 | Data początku umowy<br>2019-03-01 | Data końca umowy<br>2023-03-31 | <ul> <li>O Data podwyższenia<br/>wynagrodzenia</li> <li>2021-03-01</li> </ul> |
| 🗌 Niepełnosprawność                        |                                                         |                                            |                                   |                                | Edycja                                                                        |

Rysunek 4 Daty na podglądzie rezydentury

Przed zaakceptowaniem przez MZ zdarzenia "Przedłużenie w celu realizacji brakujących dyżurów programowych" podgląd rezydentury przedstawiał się następująco [Rys. 5].

| Dane podstawowe                           | rezydenta                             |                   |                         |                   |                  |          |                      |
|-------------------------------------------|---------------------------------------|-------------------|-------------------------|-------------------|------------------|----------|----------------------|
| lmię i nazwisko<br><b>Protazy Piwowar</b> |                                       | Numer wersji dany | ch: Status re<br>Zakońc | zydentury<br>zona |                  |          |                      |
| P Dyż<br>NPWZ<br>2224116                  | Specjalizacja<br>Neurologia dziecięca |                   |                         |                   |                  |          |                      |
| Dane rezydenta i r                        | ezydentury Parame                     | etry rezydentury  | Kalkulacja              | Zdarzenia         | Lista przedłużeń | Historia | Zdarzenia z migracji |

Rysunek 5 Zakładki na podglądzie rezydenta

Natomiast po zaakceptowaniu przez MZ zdarzenia "Przedłużenie w celu realizacji brakujących dyżurów programowych", w sekcji **Rezydentury** pojawia się zakładka Brakujące dyżury [Rys. 6], a w niej 3 podzakładki:

- Kalkulacja brakujących dyżurów,
- Karta czasu pracy,

### • Lista absencji niedyżurowania.

| <b>*</b>                  | SIR System Informatyczny<br>Rezydentur                                                                        | Komunikaty Wojewódzki Szpitał Specjalistyczny v crf_12 crf_12 v           |
|---------------------------|----------------------------------------------------------------------------------------------------|---------------------------------------------------------------------------|
| Strona główna             | Strona główna / Lista rezydentur / Podgląd rezydentury                                                        | Wersja: v2.16.1 2023-05-22 11:34                                          |
| Podmiot                   | Dane podstawowe rezydenta                                                                                     |                                                                           |
| Rezydentury               | Imia i associelos Numar userili danuchi. Statur renudantum                                                    |                                                                           |
| Wnioski 🗸                 | Protazy Piwowar Zakończona                                                                                    |                                                                           |
| Korekty                   | P Dyż<br>NPWZ Specjalizacja                                                                                   |                                                                           |
| Przelewy                  | 2224116 Neurologia dziecięca                                                                                  |                                                                           |
| Zwroty                    | Dane rezydenta i rezydentury Parametry rezydentury Kalkulacja Zdarzenia Lis                                   | ta przedłużeń Historia Zdarzenia z migracji <mark>Brakujące dyżury</mark> |
| Upoważnienia do podpisu   | Kalkulacja brakujących dyżurów Karta czasu pracy Lista absencji niedyżurowania                                |                                                                           |
| Stawki podmiotu           |                                                                                                    |                                                                           |
| Okresy rozliczeniowe      | Komunikat                                                                                                    |                                                                           |
| Parametry wyliczeniowe MZ |                                                                                                    |                                                                           |
| Zdarzenia                 | Data rozpoczęcia brakujących dyżurów Prognozowana data O Faktyczna data O<br>2023-03-01 2023-03-16 2023-03-16 | Data zakończenia brakujących dyżurów Liczba godzin O                      |
| Raporty 👻                 | 202.70 <sup>-10</sup>                                                                                         | brak daty                                                                 |
|                           |                                                                                                    |                                                                           |

#### Rysunek 6 Daty dotyczące brakujących dyżurów

W podzakładce Kalkulacja brakujących dyżurów występują 4 daty:

- Data rozpoczęcia brakujących dyżurów
- Prognozowana data (Prognozowana data zakończenia rezydentury po przedłużeniu brakujących dyżurów)
- Faktyczna data (Faktyczna data zakończenia rezydentury po przedłużeniu brakujących dyżurów), czyli data prognozowana przesunięta o ilość dni wynikających ze zdarzenia "Absencja w czasie przedłużenia"
- Data zakończenia brakujących dyżurów (Data ostatniego uzupełnionego dnia z karty czasu pracy rezydenta).

#### Objaśnienie

Odpracowywanie brakujących dyżurów formalnie rozpoczyna się z chwilą zaakceptowania zdarzenia "Przedłużenie w celu realizacji brakujących dyżurów programowych".

Wówczas znana jest data rozpoczęcia odpracowywania (1) oraz prognozowana data zakończenia odpracowywania brakujących dyżurów (2). Na tym etapie faktyczna data (3) równa jest dacie prognozowanej (2) z uwagi na to, że nie ma zarejestrowanych żadnych absencji w czasie odpracowywania. Ustalenie daty zakończenia odpracowywania (4) będzie możliwe dopiero po zaakceptowaniu wszystkich godzin wyszczególnionych w zakładce Karta czasu pracy.

## 4. Karta czasu pracy

Zakładka Karta czasu pracy prezentuje każdy odpracowywany miesiąc oddzielnie w rozbiciu na następujące kolumny: (a) Data przedłużenia, (b) Godziny podstawowe, (c) Dyżury programowe oraz Liczba przepracowanych godzin (która jest sumą wartości (b) i (c) dla każdego dnia przedłużenia).

W naszym przykładzie rezydent Protazy Piwowar jest zobowiązany do odpracowania 90 godzin brakujących dyżurów, co przekłada się na 16 dni roboczych licząc od daty końca zakończenia rezydentury widocznej w Szczegółach rezydenta + 1 dzień (czyli od daty: 2023-03-01) [Rys. 7].

|                 |                                                                                                    |                                                                                                    |                                                                                                    |                                                                                                    |                        | Wersja: v2.16.1 2023-05-22 12:0 |
|-----------------|----------------------------------------------------------------------------------------------------|----------------------------------------------------------------------------------------------------|----------------------------------------------------------------------------------------------------|----------------------------------------------------------------------------------------------------|------------------------|---------------------------------|
| a główna        | Strona główna / Lista rezy                                                                                                    | dentur / Podgląd rezydentury                                                                                                    |                                                                                                    |                                                                                                    |                        |                                 |
| ot              | Dane podstawowe rez                                                                                                    | rydenta                                                                                                    |                                                                                                    |                                                                                                    |                        |                                 |
| tury            |                                                                                                    | ,                                                                                                    |                                                                                                    |                                                                                                    |                        |                                 |
| *               | Imię i nazwisko<br>Protazy Piwowar                                                                                                    | Nume                                                                                                    | er wersji danych: Status rezyder<br>Zakończona                                                                                                    | ntury                                                                                                    |                        |                                 |
|                 | P Dyż                                                                                                    | Second Street in                                                                                                    |                                                                                                    |                                                                                                    |                        |                                 |
|                 | NPWZ<br>2224116                                                                                                    | Specjalizacja<br>Neurologia dziecięca                                                                                                    |                                                                                                    |                                                                                                    |                        |                                 |
|                 |                                                                                                    |                                                                                                    |                                                                                                    |                                                                                                    |                        |                                 |
| nia do nodnicu  | Dane rezydenta i rezyd                                                                                                    | dentury Parametry rezyd                                                                                                    | lentury Kalkulacja Zda                                                                                                    | zenia Lista przedłużeń Histori                                                                                                    | a Zdarzenia z migracji | Brakujące dyżury                |
|                 | Kalkulacja brakującyci                                                                                                    | h dyżurów Karta czasu p                                                                                                    | racy Lista absencji niedyż                                                                                                    | ırowania                                                                                                    |                        |                                 |
| niotu           |                                                                                                    |                                                                                                    |                                                                                                    |                                                                                                    |                        |                                 |
| czeniowe        | Data rozpoczęcia brakują                                                                                                    | cych dyżurów:                                                                                                    |                                                                                                    |                                                                                                    |                        |                                 |
| iyliczeniowe MZ | Prognozowana data: ①                                                                                                    |                                                                                                    |                                                                                                    |                                                                                                    |                        |                                 |
|                 | 2023-03-16                                                                                                    |                                                                                                    |                                                                                                    |                                                                                                    |                        |                                 |
| ×               | 2023-03-16                                                                                                    |                                                                                                    |                                                                                                    |                                                                                                    |                        |                                 |
|                 | 0<br>Pozostało do zrealizowan<br>90                                                                                                    | iia:                                                                                                    |                                                                                                    |                                                                                                    |                        |                                 |
|                 | O Pozostało do zrealizowan 90 Tabela godzin pracy Razem: Status: 0 h W przy                                                                                                    | nia:                                                                                                    |                                                                                                    | Zapisz                                                                                                    | 1                      |                                 |
|                 | Pozostało do zrealizowan 90 Tabela godzin pracy Razem: Status: 0 h W przy Dota przesłużenia                                                                                                    | ia:<br>gotowaniu<br>Godz. podstawowe                                                                                                    | Dyżury programowe                                                                                                    | Zapisz<br>Liczba przepracowanych godzia                                                                                                    |                        |                                 |
|                 | Protostało do zresilizowan     P     Tabela godzin pracy     Razem: Statuc     Oh W przy     Data przedłużenia     01-03-2023                                                                                                    | gotowaniu<br>Godz podstawowe                                                                                                    | Dybury programowe                                                                                                    | Zapisz<br>Liczba przepracowanych godzia<br>0 h Omin                                                                                                    | 1                      |                                 |
|                 | Pozostało do zrealizowan     Pozostało do zrealizowan     Pozostało d | gotowaniu<br>Godz. podstawowe<br>0 h 0 min<br>0 h 0 min                                                                                                    | Dytary programowe                                                                                                    | Zapinz<br>Liczba przepracowanych godzin<br>0 h Omin<br>0 h Omin                                                                                                    |                        |                                 |
|                 | Protostalo do prealizonam Po Tabela godzin pracy Razem: Status: Oh W proy Data przedłużenia Ot-03-2023 03-03-2023 03-03-2023                                                                                                    | gotovaniu<br>Godz. podstavove<br>0 h 0 min<br>0 h 0 min<br>0 h 0 min                                                                                                    | Dybary programowe       0     h       0     h       0     h       0     h       0     h       0     h                                                                                                    | Zapisz<br>Liczba przepracowanych godzin<br>0 h. Omin<br>0 h. Omin<br>0 h. Omin                                                                                                    |                        |                                 |
|                 | Pasostalo do crealizonan     Porostalo do crealizonan     Porostalo do crealizonan     Porostalo do crealizonan     Constances     Status:     Oh W perg     Data przeditulenia     Ot-03-2023     Ot-03-2023     Ot-03-2023     Ot-03-2023                                                                                                    | ia:<br>gotovaniu<br>Godz. podstavove<br>0 h 0 min<br>0 h 0 min<br>0 h 0 min<br>0 h 0 min                                                                                                    | Dybary programowe           0         h         0         min           0         h         0         min           0         h         0         min           0         h         0         min           0         h         0         min                                                                                                    | Zapica<br>Liczba przepracowanych godźin<br>0 ft Omin<br>0 ft Omin<br>0 ft Omin<br>0 ft Omin                                                                                                    |                        |                                 |
|                 | Pasostalo do zrealizonan     Porecentalo do zrealizonan     Porecentalo do zrealizonan     Porecentalo do zerealizonan     Constructiva do porecentario de la presentación     Porecentario de la presentación de la presentación de la pres | ia:<br>gotovanlu<br>0 0h 0 min<br>0 h 0 min<br>0 h 0 min<br>0 h 0 min<br>0 h 0 min<br>0 h 0 min                                                                                                    | Dy/sary programowe           0         h         0 min           0         h         0 min           0         h         0 min           0         h         0 min           0         h         0 min           0         h         0 min           0         h         0 min                                                                                                    | Zapisz           Liczba przepracowanych godzim           0 h. 0min           0 h. 0min           0 h. 0min           0 h. 0min           0 h. 0min                                                                                                    |                        |                                 |
|                 | Protostalo do zrealizonan     Porostalo do zrealizonan     Porostalo do zrealizonan     Porostalo do zrealizonan     Constructiva do poro     Constructiva do poro     | Tectowarku<br>Godz. podstawowe<br>0 h. 0 min<br>0 h. 0 min<br>0 h. 0 min<br>0 h. 0 min<br>0 h. 0 min<br>0 h. 0 min<br>0 h. 0 min                                                                                                    | Dytary programowe       0     h     0     min       0     h     0     min       0     h     0     min       0     h     0     min       0     h     0     min       0     h     0     min       0     h     0     min       0     h     0     min                                                                                                    | Zapicz           Liczba przepracowanych godzin           0 h.0min           0 h.0min           0 h.0min           0 h.0min           0 h.0min           0 h.0min                                                                                                    |                        |                                 |
|                 | Protostalo do zrealizonan     Portestalo do zrealizonan     Portestalo do zenalizonan     Portestalo do zenalizonan     Tabela godzin pracy     Tabela godzin pracy     Tabela godzin pracy     Tabela godzin pracy     Godzin pracy     Godzin     Godzin pracy     Godzin     G | Tectowanku<br>Godz. podstawowe<br>0 ft. 0 min<br>0 ft. 0 min<br>0                                                                                                    | Dytary programowe       0 h 0 min       0 h 0 min       0 h 0 min       0 h 0 min       0 h 0 min       0 h 0 min       0 h 0 min       0 h 0 min       0 h 0 min       0 h 0 min       0 h 0 min       0 h 0 min                                                                                                    | Zapic2           LC2ba preprocessmych god2m           0 h0min           0 h0min           0 h0min           0 h0min           0 h0min           0 h0min           0 h0min           0 h0min           0 h0min           0 h0min           0 h0min           0 h0min                                                                                                    |                        |                                 |
|                 | Protostalo do zrealizonan     Porecetalo do zrealizonan     Porecetalo do zenalizonan     Porecetalo do zenalizonan     Tabela godzin pracy     Tabela godzin pracy     Tabela godzinan     Tabela godzin pracy     Tabel | Texture<br>Texture<br>Tex                                                                                                    | Dytary programowe       0     h     0     min       0     h     0     min       0     h     0     min       0     h     0     min       0     h     0     min       0     h     0     min       0     h     0     min       0     h     0     min       0     h     0     min       0     h     0     min       0     h     0     min                                                                                                    | Zapic2           Gata preprocessnych gedelin           0 homin           0 homin           0 homin           0 homin           0 homin           0 homin           0 homin           0 homin           0 homin           0 homin           0 homin           0 homin           0 homin                                                                                                    |                        |                                 |
|                 | Protostalo do trealizonan     Portectalo do trealizonan     Portectalo do trealizonan     P | Tita:<br>Total Control Control C                                                                                                    | Dytary programowe           0         h         0         min           0         h         0         min           0         h         0         min           0         h         0         min           0         h         0         min           0         h         0         min           0         h         0         min           0         h         0         min           0         h         0         min           0         h         0         min           0         h         0         min           0         h         0         min           0         h         0         min                                                                                                    | Zapiz           Gata preprocessnych gedän           0 homin           0 homin           0 homin           0 homin           0 homin           0 homin           0 homin           0 homin           0 homin           0 homin           0 homin           0 homin           0 homin           0 homin                                                                                                    |                        |                                 |
|                 | Protostalo do trealizonan     Porecentalo do trealizonan     Porecentalo do trealizonan     Porecentalo do trealizonan     Porecentalo do trealizonan     Porecentalo do trealizonan     Constructiva do trealizonan     Constructiva do trealizonan      | ia:                                                                                                    | Dytary programowe       0     h     0     min       0     h     0     min       0     h     0     min       0     h     0     min       0     h     0     min       0     h     0     min       0     h     0     min       0     h     0     min       0     h     0     min       0     h     0     min       0     h     0     min       0     h     0     min       0     h     0     min                                                                                                    | Zapiz           Gaba prepracownych godźni           0 homin           0 homin           0 homin           0 homin           0 homin           0 homin           0 homin           0 homin           0 homin           0 homin           0 homin           0 homin           0 homin           0 homin           0 homin                                                                                                    |                        |                                 |
|                 | Parostalo do zrealizonan 9      Tabela godzin pracy      Razen: Status:     Oh W pray      Data przetłużenia      Oh-3-2023      Oh-3-2023      Oh-3-2023      Oh-3-2023      Oh-3-2023      Oh-3-2023      Oh-3-2023      Oh-3-2023      Oh-3-2023      Ioh-3-2023      Ioh-3-202      Ioh-3-202      Ioh-3-20      Ioh-3-20      Ioh- | Between between between                                                                                                    | Dytary programowe           0         h         0         min           0         h         0         min                                                                                                    | Zapiz           Gata prepracownych godźni           0 homin           0 homin                                                                             |                        |                                 |
|                 | Protostalo do tresilitorena     Porostalo do tresilitorena     Tabela godzin pracy     Tabela godzin pracy     Status:     Oh     W pray     Data przestużenia     Oh-3-2023     Oh-3-2023     Oh-3-2023     Oh-3-2023     Oh-3-2023     Oh-3-2023     Oh-3-2023     Oh-3-2023     Oh-3-2023     Oh-3-2023     Ioh-3-2023     Ioh-3-202     Ioh-3-202     Ioh-3-202     | Between         Between         Between <t< td=""><td>Dytary programowe           0         h         0         min           0         h         0         min</td><td>Zapiz           Gata prepracownych godia           0 homin           0 homin</td><td></td><td></td></t<>                                                                                                    | Dytary programowe           0         h         0         min           0         h         0         min                                                                                                    | Zapiz           Gata prepracownych godia           0 homin           0 homin                                          |                        |                                 |
|                 | 0           Pacestalo do svesilizonan<br>90           Tabela godzin pracy           Razen:         Status:<br>0 m mark           01-03-2023         0 m mark           02-03-2023         0 m mark           03-03-2023         0 m mark           04-03-2023         0 m mark           05-03-2023         0 m mark           06-03-2023         0 m mark           06-03-2023         0 m mark           10-03-2023         10 m mark           11-03-2023         11 m mark           12-03-2023         11 m mark           13-03-2023         11 m mark                                                                                                    | Balance         Balance         Balance <t< td=""><td>Dybury programowe           0         h         0         min           0         h         0         min           0         h</td><td>Zapiz           Ictis prepacowanych godźni           0 homin           0 homin</td><td></td><td></td></t<>                                        | Dybury programowe           0         h         0         min           0         h         0         min           0         h | Zapiz           Ictis prepacowanych godźni           0 homin           0 homin                                        |                        |                                 |
|                 | 0           Pacestalo do svesilizonan<br>90           Tabela godzin pracy           Bazen::         Status:           0:103-2023         (i) (i) (i) (i) (i) (i) (i) (i) (i) (i)                                                                                                    | Balance         Sold         Sold                                                                                                    | Dybury programowe           0         h         0         min           0         h         0         min           0         h | Zapiz           Ictas prepacowanych godźa           0 homin           0 homin     |                        |                                 |
|                 | Protectale do svealizonan     9     Tabela godzin pracy     Tabela godzin sveat     Statuc     0     Statuc     0     Statuc     0     Statuc     Statuc     Sta | Balance         Balance         Balance <t< td=""><td>Dybury programove           0         h         0         min           0         h         0         min           0         h</td><td>Zapiz           Lizba prepracowanych godźni           0 h 0min           0 h 0min</td><td></td><td></td></t<> | Dybury programove           0         h         0         min           0         h         0         min           0         h | Zapiz           Lizba prepracowanych godźni           0 h 0min           0 h 0min |                        |                                 |

Rysunek 7 Okres odpracowania brakujących dyżurów

## 4.1. Wypełnianie Karty czasu pracy

Karta czasu pracy dla rezydenta musi być wypełniona w taki sposób, aby suma godzin dyżurów w miesiącu pomniejszona o liczbę godzin w formule opt-out (czyli wartość w polu: Pozostało do zrealizowania) wynosiła zero [Rys. 8]. Formuła opt-out zmniejsza ilość godzin do odpracowania rozliczanych przez MZ. W przypadku konieczności wprowadzenia dodatkowych godzin, należy do wprowadzonej wartości dodać nową wartość tak żeby uzyskać sumę godzin opt-out podczas odpracowywania. Przykładowo w miesiącu marcu ilość godzin w formule opt-out wynosi 20, a w miesiącu kwietniu 30. Należy wtedy wpisać sumę tych godzin.

| *                        | SIR System Informatycz<br>Rezydentur                                                                                                    | ny                                                                                                    |                                                                                                    | Komunikaty                                                                                | Wojewódzki Szpital Specjalistyc | zny 👻 <u>crf_12 crf_12</u> 🗸     |
|--------------------------|----------------------------------------------------------------------------------------------------|----------------------------------------------------------------------------------------------------|----------------------------------------------------------------------------------------------------|-------------------------------------------------------------------------------------------|---------------------------------|----------------------------------|
| Strona elówna            | Strona główna / Lista rezyde                                                                                                    | entur / Podgląd rezydentury                                                                                                    |                                                                                                    |                                                                                           |                                 | Versja: v2.16.1 2023-05-22 13:25 |
| Podmiot                  |                                                                                                    |                                                                                                    |                                                                                                    |                                                                                           |                                 |                                  |
| Rezydentury              | Dane podstawowe rezy                                                                                                    | Jenta                                                                                                    |                                                                                                    |                                                                                           |                                 |                                  |
| Wnioski                  | Imię i nazwisko<br>Protazy Piwowar                                                                                                    | Numer                                                                                                    | wersji danych: Status rezyden<br>Zakończona                                                                                                    | ury                                                                                       |                                 |                                  |
| Karekty                  | P Dyż                                                                                                    |                                                                                                    |                                                                                                    |                                                                                           |                                 |                                  |
| Przelewy                 | NPW2 5                                                                                                    | pecjalizacja<br>eurologia dziecięca                                                                                                    |                                                                                                    |                                                                                           |                                 |                                  |
| Zwroty                   |                                                                                                    |                                                                                                    |                                                                                                    |                                                                                           |                                 |                                  |
| Jpoważnienia do podpisu  | Dane rezydenta i rezyde                                                                                                    | ntury Parametry rezyde                                                                                                    | ntury Kalkulacja Zdar:                                                                                                    | enia Lista przedłużeń Historii                                                            | a Zdarzenia z migracji          | Irakujące dyżury                 |
| tawki podmiotu           | Kalkulacja brakujących                                                                                                    | dyżurów Karta czasu pra                                                                                                    | Lista absencji niedyżu                                                                                                    | rowania                                                                                   |                                 |                                  |
| kresy rozliczeniowe      |                                                                                                    |                                                                                                    |                                                                                                    |                                                                                           |                                 |                                  |
| arametry wyliczeniowe MZ | Data rozpoczęcia brakujący<br>2023-03-01                                                                                                    | ch dyżurów:                                                                                                    |                                                                                                    |                                                                                           |                                 |                                  |
| darzenia                 | Prognozowana data: ()                                                                                                    |                                                                                                    |                                                                                                    |                                                                                           |                                 |                                  |
| aporty                   | Faktyczna data: O                                                                                                    |                                                                                                    |                                                                                                    |                                                                                           |                                 |                                  |
|                          | 2023-03-16<br>Data zakończenia brałwiec                                                                                                    | rch dvžurów: O                                                                                                    |                                                                                                    |                                                                                           |                                 |                                  |
|                          | Describe do presizoania           •           Tabela godzin pracy           Bazen:         Status:           90         W przyp           Data przedłużenia         01-03-2023           03-03-2023         03-03-2023           04-03-2023         04-03-2023           05-03-2023         05-03-2023 | South           2 h         4 min           2 h         4 min           2 h         4 min           2 h         4 min           2 h         4 min           2 h         4 min           2 h         4 min           4 min         1 min | Dybury programowe           2 h         15 min           2 h         20 min           2 h         35 min           2 h         35 min           2 h         35 min           2 h         15 min           2 h         15 min | Z2pinz<br>Liceba przepracowanych gostela<br>5 h Omin<br>6 h Smin<br>6 h Omin<br>6 h Jomin |                                 |                                  |
|                          | 06-03-2023                                                                                                    | 2 h 55 min                                                                                                    | 2 h 15 min                                                                                                    | 5 h 10min                                                                                 |                                 |                                  |
|                          | 07-03-2023                                                                                                    | 3 h 35 min                                                                                                    | 2 h 15 min                                                                                                    | 5 h 50min                                                                                 |                                 |                                  |
|                          | 08-03-2023                                                                                                    | 4 h 0 min                                                                                                    | 2 h 15 min                                                                                                    | 6 h 15min                                                                                 |                                 |                                  |
|                          | 09-03-2023                                                                                                    | 4 h 0 min                                                                                                    | 2 h 15 min                                                                                                    | 6 h 15min                                                                                 |                                 |                                  |
|                          | 10-03-2023                                                                                                    | 4 h 0 min                                                                                                    | 2 h 15 min                                                                                                    | 6 h 15min                                                                                 |                                 |                                  |
|                          | 11-03-2023                                                                                                    | 2 h 30 min                                                                                                    | 2 h 15 min                                                                                                    | 4 h 45min                                                                                 |                                 |                                  |
|                          | 12-03-2023                                                                                                    | 4 h 0 min                                                                                                    | 2 h 25 min                                                                                                    | 6 h 25min                                                                                 |                                 |                                  |
|                          | 13-03-2023                                                                                                    | 4 h 0 min                                                                                                    | Z h 40 min                                                                                                    | 6 h 40min                                                                                 |                                 |                                  |
|                          | 14-03-2023                                                                                                    | n o min                                                                                                    | 1 n 15 min                                                                                                    | o ii 15min                                                                                |                                 |                                  |
|                          | 15-03-2023                                                                                                    |                                                                                                    | 2 h 15 min                                                                                                    | a in Lomin                                                                                |                                 |                                  |
|                          | 16-03-2023                                                                                                    | n min                                                                                                    | Z n 15 min                                                                                                    | 5 II 15min                                                                                |                                 |                                  |
|                          | Zaakceptuj                                                                                                    |                                                                                                    |                                                                                                    | Następny miesiąc                                                                          |                                 |                                  |
|                          | Powrót >                                                                                                    |                                                                                                    |                                                                                                    |                                                                                           |                                 |                                  |

Rysunek 8 Wypełnianie karty czasu pracy

W dowolnym momencie pracy można zapamiętać wpisane do formularza wartości (używając przycisku **Zapisz**). Nie powoduje to akceptacji karty czasu pracy rezydenta.

## 4.2. Akceptowanie karty czasu pracy

Akceptowanie wypełnionej karty czasu pracy realizowane jest poprzez naciśnięcie przycisku Zaakceptuj - oddzielnie dla każdego miesiąca. Po zaakceptowaniu karty, otrzymuje ona status "Zatwierdzony" [Rys. 9], wówczas można przystąpić do tworzenia wniosku.

Uwaga! Po zaakceptowaniu danego miesiąca modyfikacja wprowadzonych danych nie będzie możliwa.

| Data przedłużenia | Godz. podstawowe | Dyżury programowe | Liczba przepracowanych godzin |
|-------------------|------------------|-------------------|-------------------------------|
| 01-03-2023        | 2 h 45min        | 2 h 15min         | 5 h 0min                      |
| 02-03-2023        | 3 h 45min        | 2 h 20min         | 6 h 5min                      |
| 03-03-2023        | 2 h 45min        | 2 h 35min         | 5 h 20min                     |
| 04-03-2023        | 3 h 45min        | 2 h 15min         | 6 h Omin                      |
| 05-03-2023        | 4 h 15min        | 2 h 15min         | 6 h 30min                     |
| 06-03-2023        | 2 h 55min        | 2 h 15min         | 5 h 10min                     |
| 07-03-2023        | 3 h 35min        | 2 h 15min         | 5 h 50min                     |
| 08-03-2023        | 4 h Omin         | 2 h 15min         | 6 h 15min                     |
| 09-03-2023        | 4 h Omin         | 2 h 15min         | 6 h 15min                     |
| 10-03-2023        | 4 h Omin         | 2 h 15min         | 6 h 15min                     |
| 11-03-2023        | 2 h 30min        | 2 h 15min         | 4 h 45min                     |
| 12-03-2023        | 4 h Omin         | 2 h 25min         | 6 h 25min                     |
| 13-03-2023        | 4 h Omin         | 2 h 40min         | 6 h 40min                     |
| 14-03-2023        | 4 h Omin         | 1 h 15min         | 5 h 15min                     |
| 15-03-2023        | 3 h Omin         | 1 h 15min         | 4 h 15min                     |
| 16-03-2023        | 1 h Omin         | 2 h 15min         | 3 h 15min                     |

Rysunek 9 Zatwierdzona karta czasu pracy dla danego miesiąca

Ponieważ zostały zaakceptowane karty czasu pracy <u>dla wszystkich miesięcy</u> (w tym przypadku był tylko jeden miesiąc), jest możliwe ustalenie faktycznej daty odpracowywania brakujących dyżurów. Ponieważ ostatni dzień z karty czasu pracy dla którego została wprowadzona wartość (większa niż 0 h 0 min) to 16-03-2023, więc <u>ten sam dzień</u> jest datą zakończenia odpracowywania brakujących dyżurów. A ponieważ dla rezydenta w okresie, który obejmuje karta czasu pracy, nie ma absencji (Zdarzenie: Absencje podczas brakujących dyżurów), jest to również "faktyczna data" [Rys. 10].

| Dane podstawowe                                                         | rezydenta                        |                       |                        |                       |                  |          |                      |                  |
|-------------------------------------------------------------------------|----------------------------------|-----------------------|------------------------|-----------------------|------------------|----------|----------------------|------------------|
| lmię i nazwisko<br><b>Protazy Piwowar</b>                               |                                  | Numer wersji da       | anych: Status<br>Zakoń | rezydentury<br>Iczona |                  |          |                      |                  |
| P Dyż<br>NPWZ<br>2224116                                                | Specjalizac<br><b>Neurologia</b> | ja<br>dziecięca       |                        |                       |                  |          |                      |                  |
| Dane rezydenta i re                                                     | zydentury                        | Parametry rezydentury | Kalkulacja             | Zdarzenia             | Lista przedłużeń | Historia | Zdarzenia z migracji | Brakujące dyżury |
| Kalkulacja brakując                                                     | ych dyżurów                      | Karta czasu pracy     | Lista absencji         | niedyżurowani         | a                |          |                      |                  |
| Data rozpoczęcia brak<br>2023-03-01                                     | ujących dyżun                    | ów:                   |                        |                       |                  |          |                      |                  |
| Prognozowana data: @<br>2023-03-16                                      | D                                |                       |                        |                       |                  |          |                      |                  |
| Faktyczna data: ()<br>2023-03-16<br>Data zakończenia brak<br>2023-03-16 | kujących dyżur                   | ów: O                 |                        |                       |                  |          |                      |                  |

Rysunek 10 Data zakończenia oraz data faktyczna

## 5. Tworzenie wniosku

Wnioski tworzą się za okresy miesięczne, analogicznie do wniosków bieżących. W momencie akceptacji karty czasu pracy (na przykład za marzec), można stworzyć w miesiącu kwietniu wniosek za marzec. Analogicznie w maju za kwiecień (po akceptacji karty czasu pracy). Przed akceptacją karty czasu pracy należy dodać wszystkie absencje za wnioskowany okres.

Po wybraniu ze strony głównej sekcji (kafelka) Wnioski i kliknięciu przycisku "Stwórz nowy wniosek", należy wybrać poniższy checkbox [Rys. 11]:

| wniosek bieżący za okres 2023-4 🛈                                            |
|------------------------------------------------------------------------------|
| wniosek o wyrównanie za rok 2020 i lata wcześniejsze 🛈                       |
| wniosek o wyrównanie od roku 2021 🕡                                          |
| wniosek do przedłużenia w celu realizacji brakujących dyżurów programowych 🛈 |

Rysunek 11 Tworzenie wniosku do przedłużenia

Następnie dla każdego rezydenta z listy należy wybrać: Operacje → Wynagrodzenie podstawowe / za dyżury [Rys. 12] i wprowadzić odpowiednią kwotę.

| Ogó<br>0,00 | łem wyda<br>) zł | tkowane środ | ki:         |          |              |               |                                                     |          |
|-------------|------------------|--------------|-------------|----------|--------------|---------------|-----------------------------------------------------|----------|
|             |                  |              |             |          |              |               |                                                     |          |
| p.          | PESEL            | NPWZ         | Imię        | Nazwisko | Postępowanie | Specjalizacja | Kwota środków wydatkowanych we wnioskowanym okresie | Operacje |
| •           | brak             | 2224125      | Zygfryd     | Piwowar  | Rn35         | Okulistyka    | 0,00 zł                                             |          |
| ).          | PESEL            | NPWZ         | Imię        | Nazwisko | Postępowanie | Specjalizacja | Kwota środków wydatkowanych we wnioskowanym okresie | Operacje |
|             | brak             | 2224126      | Włodzimierz | Piwowar  | Rn35         | Okulistyka    | 0,00 zł                                             |          |
| <b>.</b>    | PESEL            | NPWZ         | Imię        | Nazwisko | Postępowanie | Specjalizacja | Kwota środków wydatkowanych we wnioskowanym okresie | Operacie |
|             | brak             | 2224128      | Oktawian    | Piwowar  | Rn35         | Okulistyka    | 0,00 zł                                             |          |

Rysunek 12 Wynagrodzenie podstawowe / za dyżury

Powyższy rezydent Protazy Piwowar nie został uwzględniony na liście rezydentów w powyższym wniosku z uwagi na to, że aktualnie tworzony wniosek obejmuje okres do kwietnia włącznie, a w tym miesiącu (tj. kwietniu) rezydent już nie odpracowywał brakujących dyżurów.

Po wpisaniu prawidłowych danych dotyczących wynagrodzenia podstawowego / za dyżury dla rezydentów (tu: dla Oktawiana Piwowara) [Rys. 13] wniosek zostanie utworzony. Procesowanie tego wniosku odbywa się analogicznie jak w przypadku wniosku bieżącego.

W kolumnie "Wynagrodzenie" wpisujemy kwotę wynagrodzenia za czas podstawowy ograniczoną do wysokości wyliczonej przez kalkulację (kolumna Kalkulacja), w kolumnie "Kwota za dyżur" wpisujemy kwotę wynagrodzenia za dyżur poza czasem podstawowym. Kwota jest wyliczona na podstawie karty czasu pracy pomnożonej przez stawkę godzinową (z kalkulacji) oraz dodane składki i współczynnik 1.5 podwyższenia wynagrodzenia.

| Kwoty śro         | odków wydatkowanyc | h w ramach   | n przedłuże         | nia           |                    |                | *         |
|-------------------|--------------------|--------------|---------------------|---------------|--------------------|----------------|-----------|
| lmię i nazwisko r | rezydenta:         |              | Oktawian Piwo       | war           |                    |                |           |
| Wynagrodzenie     | podstawowe         |              | Wynagrodzenie       | e za dyżury   |                    |                |           |
| Miesiąc           | Wykonanie          | Kalkulacja   | Stawka<br>godzinowa | Liczba godzin | Kwota<br>walidacji | Kwota za dyżur | Komentarz |
| Za marzec:        | 6 867              | 6 867,00 zł  | 32,68 zł            | 1h 0m         | 59,00 zł           | 59             | Ð         |
| Za kwiecień:      | 6 867              | 6 867,00 zł  | 39,56 zł            | 20h 0m        | 1 430,00 zł        | 1 430          | Ð         |
| Za maj:           | 0                  | 0,00 zł      | 0,00 zł             | 0h 0m         | 0,00 zł            | 0              | Ð         |
| Ogółem:           | 13 734,00 zł       | 13 734,00 zł |                     |               | 1 489,00 zł        | 1 489,00 zł    |           |
| Zamknij           |                    |              |                     |               |                    |                | Zapisz    |

Rysunek 13 Środki wydatkowane w ramach przedłużenia

Uwaga!

W przypadku gdy na karcie czasu pracy rezydenta nie zostaną wypełnione godziny podstawowe (czyli pole pozostanie puste), utworzenie wniosku nie będzie możliwe. Wtedy zostanie wyświetlony poniższy komunikat [Rys. 14].

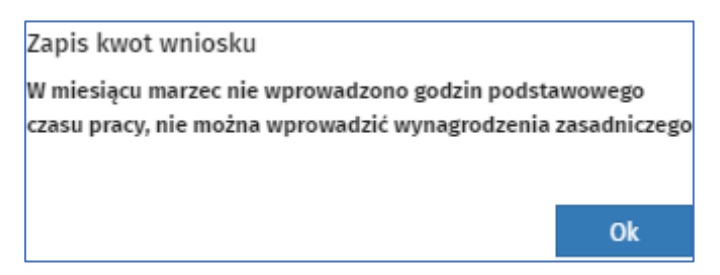

Rysunek 14 Nie wprowadzono wynagrodzenia zasadniczego

Określenie "Godziny podstawowe" - oznacza zrealizowanie dyżuru w trakcie czasu pracy, natomiast "Dyżury programowe" - oznacza zrealizowanie dyżuru poza godzinami pracy.

# 6. Zdarzenie: Absencje podczas brakujących dyżurów

Dla rezydenta Włodzimierza Piwowara, posiadającego zaakceptowane zdarzenie "Przedłużenie w celu realizacji dyżurów programowych" [Rys. 15] zostały utworzone 2 zdarzenia "Absencje podczas brakujących dyżurów" [Rys. 16] i [Rys. 17].

| Ogólne dane zdarzenia                                                                                                    |                                      |                                                                                                    |                              |                                      |
|----------------------------------------------------------------------------------------------------|--------------------------------------|----------------------------------------------------------------------------------------------------|------------------------------|--------------------------------------|
| Numer zdarzenia: 3412                                                                                                    | Typ zdarzenia                        | Przedłużenie w celu realizacji brakujących<br>dyżurów programowych                                  | Status:                      | Zaakceptowane                        |
| Data utworzenia: 2023-05-08 19:19:34                                                                                                    | Import: Nie                          |                                                                                                    |                              |                                      |
| Rezydenci                                                                                                    |                                      |                                                                                                    |                              |                                      |
| Włodzimierz Piwowar, Okulistyka Rn35                                                                                                    |                                      |                                                                                                    |                              |                                      |
|                                                                                                    |                                      |                                                                                                    |                              |                                      |
| Powrót                                                                                                    |                                      |                                                                                                    |                              |                                      |
| Liczba godzin: Prognozowana data zakończenia rezyde                                                                                                 | ntury:                               |                                                                                                    |                              |                                      |
| 1053 2023-06-20                                                                                                    |                                      |                                                                                                    |                              |                                      |
| Dla rezydenta Włodzimierz Piwowar wygenerowano zdarzenie prz<br>niedyżurowania. W załeżności od przyjętego sposobu odpracowa<br>zdarzenia / Karcie. | edłużające rezyc<br>nia brakujących  | enturę o oszacowaną liczbę godzin na podstawie<br>dyżurów, liczba ta może ulec zmianie. Liczba godz | zgłoszonyc<br>in będzie w    | h okresów<br>idoczna w poglądzie     |
| Konsekwencją akceptacji tego zdarzenia przez MZ będzie formaln                                                                                      | ie wyliczenie pro                    | gnozowanej daty końca rezydentury oraz kalkulac                                                     | :ji na ten ok                | res.                                 |
| Upewnij się, że dla wybranego rezydenta są wprowadzone WSZYS<br>wprowadź je przed przesłaniem do MZ tego zdarzenia.                                 | TKIE dotychczas                      | we absencje, zarówno bieżące jak i z poprzednic                                                     | h miejsc zat                 | rudnienia. Jeśli nie,                |
| Po zaakceptowaniu tego zdarzenia, będzie można rejestrować jed<br>Czasu Pracy.                                                                      | lynie absencje p                     | bźniejsze (zawierające się w okresie przedłużenia)                                                  | ) do czasu za                | aakceptowania Karty                  |
| Rezydent ma możliwość wybrania sposobu odpracowania ww. go<br>Raportowanie odpracowywanych godzin będzie odbywać się w de                           | dzin w trybie: et<br>edykowanej forn | towym, dyżurowym lub łączonym (etat+dyżury), j<br>atce przy rezydenturze i w ramach prognozowane    | ak również :<br>:go okresu p | z klauzulą opt-out.<br>orzedłużenia. |
| 😡 Oświadczam, że wprowadziłem/am wszystkie absencje wybra                                                                                           | anego rezydenta                      |                                                                                                    |                              |                                      |
| Plik załącznika:                                                                                                    |                                      |                                                                                                    |                              |                                      |

Rysunek 15 Przedłużenie w celu realizacji brakujących dyżurów programowych

| Ogólne dane zdarzenia                |                                                     |                                             |
|--------------------------------------|-----------------------------------------------------|---------------------------------------------|
| Numer zdarzenia: 3413                | Typ zdarzenia: Absencje podczas brakujących dyżurów | Status: Zaakceptowane                       |
| Data utworzenia: 2023-05-08 19:37:07 | Import: Nie                                         | Data przekazania do MZ: 2023-05-08 19:37:17 |
| Data akceptacji: 2023-05-08 19:37:17 |                                                     |                                             |
| Rezydenci                            |                                                     |                                             |
| Włodzimierz Piwowar, Okulistyka Rn35 |                                                     |                                             |
|                                      |                                                     |                                             |
| Akcje Powrót                         |                                                     |                                             |
| Absencje                             |                                                     |                                             |
|                                      |                                                     |                                             |
| Data od                              | Data do                                             | Liczba dni                                  |
| 2023-03-06                           | 2023-03-19                                          | 14                                          |
| W sumie dni: 14                      |                                                     |                                             |

Rysunek 16 Absencja 1

| Ogólne dane zdarzenia                                                                                 |                                                              |                                                                             |
|----------------------------------------------------------------------------------------------------|--------------------------------------------------------------|-----------------------------------------------------------------------------|
| Numer zdarzenia: 3414<br>Data utworzenia: 2023-05-08 19:40:44<br>Data akceptacji: 2023-05-08 19:41:12 | Typ zdarzenia: Absencje podczas brakujących o<br>Import: Nie | dyżurów Status: Zaakceptowane<br>Data przekazania do MZ: 2023-05-0819:41:11 |
| Rezydenci<br>Włodzimierz Piwowar, Okulistyka Rn35<br>Akcje Powrót                                     |                                                              |                                                                             |
| Absencje                                                                                              |                                                              |                                                                             |
| Data od                                                                                               | Data do                                                      | Liczba dni                                                                  |
| 2023-04-01                                                                                            | 2023-04-25                                                   | 25                                                                          |
| W sumie dni: 25                                                                                       |                                                              |                                                                             |

Konsekwencją powyższych absencji podczas odpracowywania brakujących dyżurów jest zaznaczenie wyróżniającym się kolorem wyżej wskazanych dat na karcie czasu pracy rezydenta [Rys. 18] i [Rys. 19] oraz dodanie ich w zakładce Lista absencji niedyżurowania [Rys. 20].

Rysunek 17 Absencja 2

| Data przedłużenia | Godz. podstawowe | Dyżury programowe | Liczba przepracowanych godzin |
|-------------------|------------------|-------------------|-------------------------------|
| 01-03-2023        | 0 h Omin         | 0 h Omin          | 0 h Omin                      |
| 02-03-2023        | 0 h Omin         | 0 h Omin          | 0 h Omin                      |
| 03-03-2023        | 0 h Omin         | 0 h Omin          | 0 h Omin                      |
| 04-03-2023        | 0 h Omin         | 0 h Omin          | 0 h Omin                      |
| 05-03-2023        | 0 h Omin         | 0 h Omin          | 0 h Omin                      |
| 06-03-2023 🛈      | 0 h Omin         | 0 h Omin          | 0 h Omin                      |
| 07-03-2023 🛈      | 0 h Omin         | 0 h Omin          | 0 h Omin                      |
| 08-03-2023 🛈      | 0 h Omin         | 0 h Omin          | 0 h Omin                      |
| 09-03-2023 🛈      | 0 h Omin         | 0 h Omin          | 0 h Omin                      |
| 10-03-2023 🛈      | 0 h Omin         | 0 h Omin          | 0 h Omin                      |
| 11-03-2023 🛈      | 0 h Omin         | 0 h Omin          | 0 h Omin                      |
| 12-03-2023 🛈      | 0 h Omin         | 0 h Omin          | 0 h Omin                      |
| 13-03-2023 🛈      | 0 h Omin         | 0 h Omin          | 0 h Omin                      |
| 14-03-2023 🛈      | 0 h Omin         | 0 h Omin          | 0 h Omin                      |
| 15-03-2023 🛈      | 0 h Omin         | 0 h Omin          | 0 h Omin                      |
| 16-03-2023 🛈      | 0 h Omin         | 0 h Omin          | 0 h Omin                      |
| 17-03-2023 🛈      | 0 h Omin         | 0 h Omin          | 0 h Omin                      |
| 18-03-2023 🛈      | 0 h Omin         | 0 h Omin          | 0 h Omin                      |
| 19-03-2023 🛈      | 0 h Omin         | 0 h Omin          | 0 h Omin                      |
| 20.02.2022        | 0. h. Omin       | 0 h Omin          | 0 h Omin                      |

Rysunek 18 Karta czasu pracy – marzec

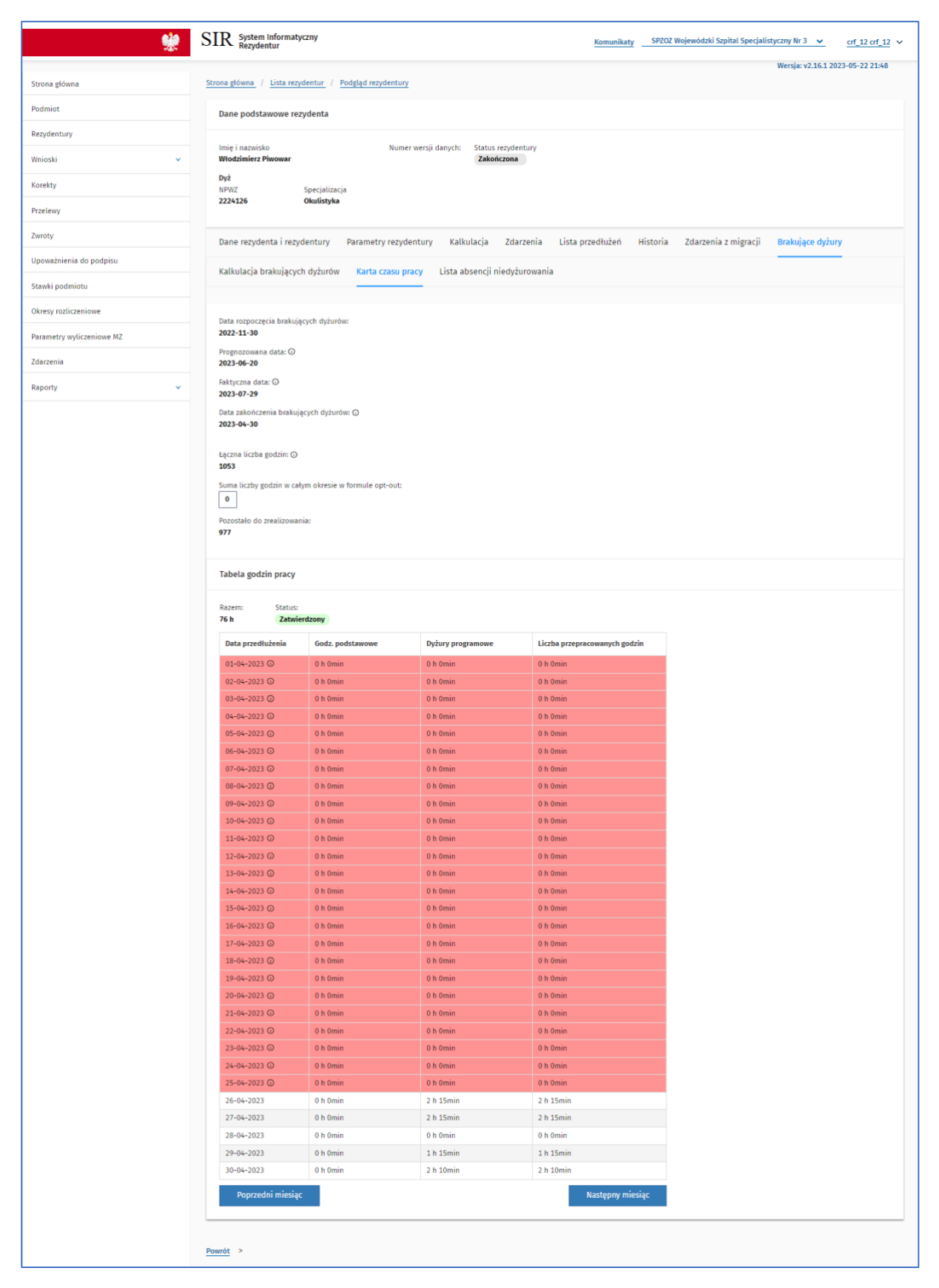

Rysunek 19 Karta czasu pracy – kwiecień

| lmię i nazwisko<br>Włodzimierz Piwowar |                                    | Numer wersji da   | nych: Status<br>Zakoń | rezydentury<br>czona |                 |            |                  |                    |                  |     |
|----------------------------------------|------------------------------------|-------------------|-----------------------|----------------------|-----------------|------------|------------------|--------------------|------------------|-----|
| Dyż<br>NPWZ<br>2224126                 | Specjalizacja<br><b>Okulistyka</b> |                   |                       |                      |                 |            |                  |                    |                  |     |
| Dane rezydenta i rezy                  | ydentury Parametr                  | y rezydentury     | Kalkulacja            | Zdarzenia            | Lista przedłuże | n Historia | Zdarzer          | nia z migracji     | Brakujące dyżury |     |
| Kalkulacja brakujący                   | ch dyżurów 🦷 Karta d               | zasu pracy        | Lista absencji        | niedyżurowania       |                 |            |                  |                    |                  |     |
| Data początkowa od                     |                                    | Data początkow    | /a do                 |                      | Data końcowa od |            |                  | Data końcowa o     | do               |     |
| Wybierz datę                           | ä                                  | Wybierz datę      |                       | Ë                    | Wybierz datę    |            | Ê                | Wybierz datę       |                  | Ë   |
|                                        |                                    |                   |                       |                      |                 |            | <u>Wyczyść l</u> | kryteria wyszukiwa | ania Szuka       | aj  |
| Suma dni:<br><b>39</b>                 |                                    |                   |                       |                      |                 |            |                  |                    |                  |     |
| Numer zdarzenia                        | Typ zdarzenia                      |                   |                       |                      | Data poc        | zątkowa    | ¢                | Data końcowa       | Liczba d         | Ini |
| 3413                                   | Absencje podcz                     | as brakujących dy | /żurów                |                      | 2023-03-        | 06         |                  | 2023-03-19         | 14               |     |
| 3414                                   | Absencje podca                     | as brakujących dy | /żurów                |                      | 2023-04-        | 01         |                  | 2023-04-25         | 25               |     |

Rysunek 20 Lista absencji niedyżurowania

# 7. Kalkulacja

W sekcji "Kalkulacja brakujących dyżurów" prezentowane jest wynagrodzenie za brakujące dyżury według proporcjonalnego udziału godzin w miesiącu, według najwyższej stawki godzinowej oraz dodane składniki płac oraz stały mnożnik 1.5. Wyświetlane wartości to ułamek ilości godzin (ułamek miesiąca) w miesiącu oraz stawka godzinowa [Rys. 21].

Natomiast w sekcji "Realna kalkulacja" prezentowana jest kalkulacja wyliczona dla pracownika tak jakby był zatrudniony w tym okresie (czyli bez uwzględniania absencji). W przypadku dodania absencji kalkulacja wylicza się automatycznie za nowy okres, który przedłuża absencja. Istnieje możliwość podejrzenia elementów kalkulacji po kliknięciu w kwotę miesiąca (analogicznie dla kalkulacji rezydentury).

## Uwaga!

Ponieważ okresy liczone są dla dni roboczych, mogą istnieć rozbieżności dat (ułamków) wynikające z zaokrągleń.

Kwota wynagrodzenia zasadniczego oraz wynagrodzenia za godzinę dyżuru przenosi się do wniosku.

| Vartość:<br><b>'otal: 0,00</b>                                  |                                                 |                                          |                             |                               |                          |                               |                             |                        |                        |                          |                          |                          |                           |
|-----------------------------------------------------------------|-------------------------------------------------|------------------------------------------|-----------------------------|-------------------------------|--------------------------|-------------------------------|-----------------------------|------------------------|------------------------|--------------------------|--------------------------|--------------------------|---------------------------|
| Rok \ Miesiąc                                                   | Suma                                            | Styczeń                                  | Luty                        | Marzec                        | Kwiecień                 | Maj                           | Czerwiec                    | Lipiec                 | Sierpień               | Wrzesień                 | Październik              | Listopad                 | Grudzień                  |
| 2022                                                            | 12 651,00<br>Ułamek miesiąca<br>Stawka godzinow | 0,00<br>0,00<br>a 0,00                   | 0,00<br>0,00<br>0,00        | 0,00<br>0,00<br>0,00          | 0,00<br>0,00<br>0,00     | 0,00<br>0,00<br>0,00          | 0,00<br>0,00<br>0,00        | 0,00<br>0,00<br>0,00   | 0,00<br>0,00<br>0,00   | 0,00<br>0,00<br>0,00     | 0,00<br>0,00<br>0,00     | 396,00<br>0,00<br>42,34  | 12 255,0<br>0,15<br>42,34 |
| 2023                                                            | 67 996,00                                       | 12 255,0                                 | 11 069,00<br>0.14           | 12 255,00                     | 11 860,00<br>0,15        | 12 255,00<br>0,15             | 8 302,00<br>0,10            | 0,00<br>0,00           | 0,00<br>0,00           | 0,00<br>0,00             | 0,00<br>0,00             | 0,00<br>0,00             | 0,00<br>0,00              |
|                                                                 | Stawka godzinow                                 | a 42,34                                  | 42,34                       | 42,34                         | 42,34                    | 42,34                         | 42,34                       | 0,00                   | 0,00                   | 0,00                     | 0,00                     | 0,00                     | 0,00                      |
| Realna<br>Vartość:<br>iotal: 37 731,00<br>Rok \ Miesiąc         | Stamke miesiąca<br>Stawka godzinow              | a 42,34<br>Cja<br>Styczeń Lur            | 42,34<br>42,34              | 42,34<br>Kwiecień             | 42,34<br>Maj             | 42,34<br>Czerwiec             | 42,34<br>Lipiec             | 0,00<br>Sierpi         | 0,00<br>eń Wrz         | 0,00<br>esień Pa         | 0,00<br>sździernik       | 0,00<br>Listopad         | 0,00<br>Grudzień          |
| Realna<br>Vartość:<br>otal: 37 731,00<br>Rok \ Miesiąc<br>Razem | Suma<br>37 731,00                               | a 42,34<br>Cja<br>Styczeń Lư<br>0,00 0,0 | 42,34<br>W Marzec<br>0 0,00 | 42,34<br>Kwiecień<br>9 751,00 | 42,34<br>Maj<br>9 477,00 | 42,34<br>Czerwiec<br>9 477,00 | 42,34<br>Lipiec<br>9 026,00 | 0,00<br>Sierpi<br>0,00 | 0,00<br>eń Wrz<br>0,00 | 0,00<br>esień Pa<br>) 0, | 0,00<br>sździernik<br>00 | 0,00<br>Listopad<br>0,00 | 0,00<br>Grudzień<br>0,00  |

Rysunek 21 Kalkulacja brakujących dyżurów

# 8. Chronologia wprowadzania danych

- Zdarzenie Przedłużenie rezydentury w celu realizacji brakujących dyżurów programowych
- Akceptacja zdarzenia
- Dla każdego miesiąca wprowadzamy godziny odpracowywane w ramach pracy podstawowej oraz dyżurów
- Przed akceptacją karty czasu pracy dla miesiąca uzupełniamy absencje, jeśli są
- Akceptujemy kartę czasu pracy
- Generujemy wniosek dla danego miesiąca
- Wprowadzamy dane
- Podpisujemy wniosek i wysyłamy do akceptacji
- W kolejnych miesiącach powtarzamy czynności

## Uwaga!

Jest istotne zachowanie kolejności działań, ponieważ nie ma możliwości poprawy zaakceptowanej karty czasu pracy.